Manual para utilização do site para controle da Campanha de Vacinação Covid-19 do Governo do Estado de Minas Gerais

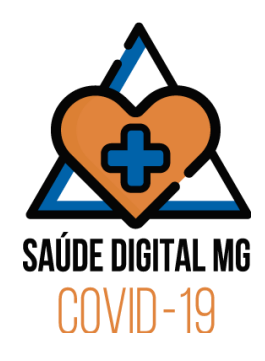

# Perfil OPERADOR MUNICÍPIO

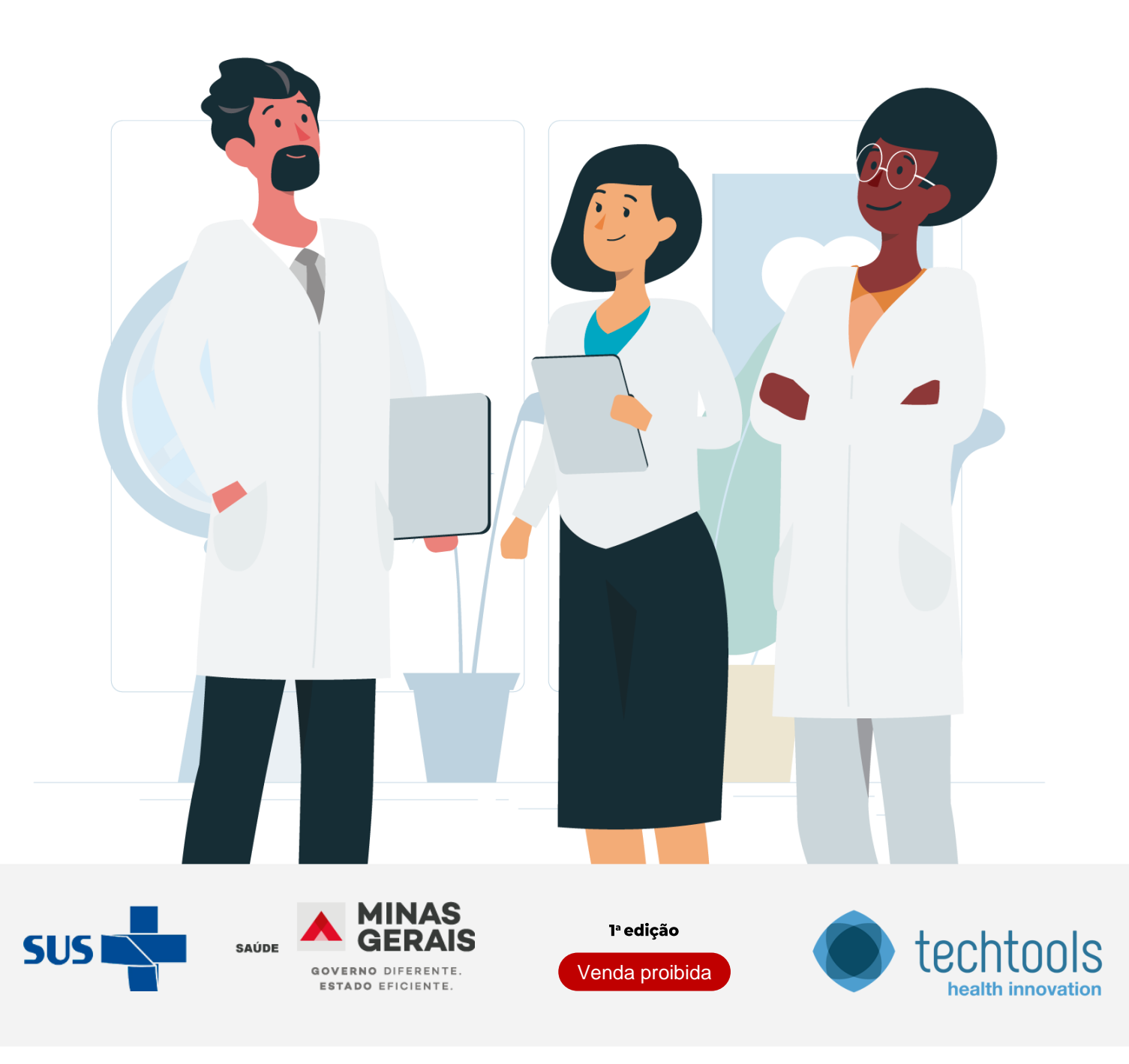

## Sumário

| 2  |
|----|
| 3  |
| 4  |
| 4  |
| 4  |
| 4  |
| 5  |
| 6  |
| 7  |
| 7  |
| 8  |
| 9  |
| 10 |
| 11 |
| 13 |
|    |

## Apresentação

Olá, bem-vindo ao Saúde Digital MG!

Lançado em 08 de maio de 2020 pelo Governador Romeu Zema, o aplicativo Saúde Digital MG, disponibiliza agora uma nova funcionalidade para a sociedade mineira: o agendamento de vacinação Covid-19.

A iniciativa busca proporcionar aos municípios uma plataforma digital para evitar aglomerações nos pontos de vacinação e otimizar o fluxo de trabalho das equipes de vacinação. Ainda, o aplicativo realiza de forma automática a notificação ao Sistema de Informações do Programa Nacional de Imunizações, e as informações do aplicativo poderão ser acompanhadas por meio de um painel, em tempo real.

Neste manual, você terá todas as instruções necessárias para ser capaz de utilizar o Saúde Digital MG, realizando a gestão dos pontos de vacinação, e dos profissionais de saúde habilitados a utilizar a plataforma em sua cidade.

Esta é mais uma forma do Governo do Estado de Minas Gerais de colocar a tecnologia a serviço do combate à pandemia!

Secretaria de Estado de Saúde de Minas Gerais.

## Atribuições do perfil

O Operador do Município será responsável pelo cadastro dos pontos de vacinação e horários de atendimento, além dos Profissionais da Saúde. Também terá acesso aos Dashboards gerenciais.

#### Funcionalidades dos perfis de acesso

O Operador do Município será responsável pelo cadastro dos pontos de vacinação onde serão cadastrados os nomes, endereços, quantidade de salas de vacinação, capacidade de vacinação por sala e horários de atendimento.

Também será responsável por cadastrar e gerenciar os acessos aos perfis do Profissionais da Saúde.

Os Profissionais da Saúde terão acesso ao cadastro das informações da vacina e informar a aplicação da vacina no cidadão (data da aplicação, dose, fabricante e lote da vacina).

#### **Objetivo do manual**

Estabelecer um conjunto de instruções para a gestão dos pontos de vacinação, horários de atendimento, capacidade de atendimentos por sala de vacinação, cadastro de informações da vacina e cadastro de profissionais da saúde. no site: (endereço eletrônico: https://saudedigital.melriskid.com.br

#### **Cadastro na plataforma**

O Operador do Município será responsável pelo cadastro dos pontos de vacinação e horários de atendimento e terá acesso aos Dashboards gerenciais.

O Operador do Município começa com o recebimento de um e-mail com as orientações para a troca da senha e informações complementares para a realização do login.

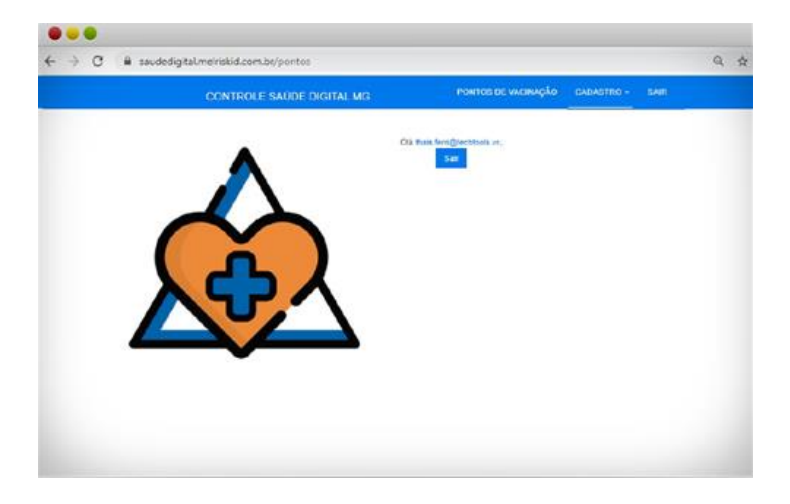

A senha cadastrada inicialmente será o CPF do Operador cadastrado.

Cada cadastro terá acesso às informações e novos cadastros somente para o município pertinente.

#### Cadastro de Pontos de Vacinação

Nesta opção o Administrador poderá criar um Ponto de Vacinação:

Só aparecerá a opção do Município que este Administrador faz parte com a lista de todos os bairros.

|           | CONTROLE SAUDE DIGITAL MG      | ΡΟΝΤΟΣ ΟΕ ΥΛΕΙΝΑÇÃO | GADASTRO - | SAIL |  |
|-----------|--------------------------------|---------------------|------------|------|--|
| Pontos de | Vacinação                      |                     |            |      |  |
|           | inclus porto se va             | mada                |            |      |  |
|           | Nuricejio                      |                     |            |      |  |
|           | Bears (spointal)               | •                   |            |      |  |
|           | SES BH<br>Selections<br>SES BH | Ť                   |            |      |  |
|           |                                |                     |            |      |  |
|           | Nentrum registro encontrado    |                     |            |      |  |

Deve-se completar as informações para o cadastro dos locais de vacinação:

- Endereço completo do ponto de vacinação;
- Quantidade de salas de vacinação;
- Capacidade de vacinação por hora por sala (informação para o cálculo do agendamento para a população);
- CNES do estabelecimento;
- Período de atendimento:
- - Data inicial e data final (data de início e fim do funcionamento do ponto de vacinação);
- - Horário de atendimento (Período de funcionamento do Ponto de vacinação)

Depois clicar em "Confirmar Dados".

| CONTROLE SAÚDE DIGITAL MG | DAS |
|---------------------------|-----|
| Pontos de Vacinação -     | Cad |

Endereço

Voltar

| nação - Cadastro                          |   |
|-------------------------------------------|---|
|                                           |   |
| Município                                 |   |
| Selecione                                 | ~ |
| Bairro                                    |   |
| Selecione                                 | ~ |
| Ponto de Vacinação                        |   |
| Quantidade de salas de vacinação          |   |
|                                           |   |
| Capacidade de vacinação por hora por sala |   |
|                                           |   |
| CNES do estabelecimento                   |   |

HBOARD - MG + USUÁRIO - MG + PONTOS DE VACINAÇÃO CADASTRO + SAIR

| Complemento                   |       |           |                                                                                                    |       |    |
|-------------------------------|-------|-----------|----------------------------------------------------------------------------------------------------|-------|----|
| SITUAÇÃO DO PONTO DE VACINA   | ICÃO. |           |                                                                                                    |       |    |
| onto de vacinação está ativo? |       | SIM       |                                                                                                    |       | `` |
| PERÍODO DE ATENDIMENTO        |       |           |                                                                                                    |       |    |
| Data inicial                  |       | Data fina | a de la compañía de la compañía de la |       |    |
| dd/mm/aaaa                    |       | dd/mm     | n/aaaa                                                                                                    |       |    |
| HORÁRIO DE ATENDIMENTO        |       |           |                                                                                                    |       |    |
|                               | Iníci | 0         |                                                                                                    | Fim   |    |
| Segunda-feira                 | 00    | 00:00     | ~                                                                                                    | 00:00 | ~  |
|                               | Iníci | 0         |                                                                                                    | Fim   |    |
| Ferça-feira                   | 00    | 0:00      | ~                                                                                                    | 00:00 | ~  |
|                               | Iníci | 0         |                                                                                                    | Fim   |    |
| Quarta-feira                  | 00    | 0:00      | ~                                                                                                    | 00:00 | ~  |
|                               | Iníci | 0         |                                                                                                    | Fim   |    |
|                               |       |           |                                                                                                    | 00.00 |    |

| • • |
|-----|
|     |
|     |
| • • |
|     |
| • • |
|     |
| • • |
|     |
| • • |
|     |
|     |
|     |

| Editar | informações | de | Pontos | de | Vacinação |
|--------|-------------|----|--------|----|-----------|
|        |             |    |        |    |           |

Deve-se localizar o Município e Bairro, o sistema vai listar os pontos de vacinação já cadastrados.

Para edição, clique no ícone de lápis destacado na imagem abaixo:

| Município                                                     |   |
|---------------------------------------------------------------|---|
| SES MG                                                        | ~ |
| Bairro (opcional)                                             |   |
| SES MG                                                        | ~ |
| onto de Vacinação<br>V Cerf - Gameleira<br>lairro<br>V SES MG | Ø |
| 'onto de Vacinação                                            |   |
| 9 ponto 2                                                     | U |

Pontos de Vacinação

Qualquer dado já cadastrado poderá ser alterado.

#### Inativação do Ponto de Vacinação

Sabemos que é possível que um Ponto de Vacinação seja temporário, agora é possível inativar um ponto cadastrado para que o paciente não tenha mais a visualização desta opção:

Localize o Ponto cadastrado, conforme as orientações do item anterior.

Pontos de Vacinação - Edição

No campo "Situação de Ponto de Vacinação" é possível realizar a Inativação escolhendo a opção "Não".

| Município                                 |   |
|-------------------------------------------|---|
| SES MG                                    | ~ |
| Bairro                                    |   |
| SES MG                                    | ~ |
| Ponto de Vacinação                        |   |
| Cerf - Gameleira                          |   |
| Quantidade de salas de vacinação          |   |
| 1                                         |   |
| Capacidade de vacinação por hora por sala |   |
| 10                                        |   |
| CNES do estabelecimento                   |   |
| 9808779                                   |   |
| Endereço Nº                               |   |
| Rua Governador Mineiro 40                 |   |
| Complemento                               |   |
|                                           |   |
| SITUAÇÃO DO PONTO DE VACINAÇÃO.           |   |
| Ponto de vacinação está ativo? SIM        | ~ |
| PERÍODO DE ATENDIMENTO                    |   |
| Data inicial Data final                   |   |
| 09/03/2021                                | - |

#### Cadastro de Profissionais da Saúde

Nesta opção o Administrador poderá criar o cadastro dos Profissionais de Saúde que atenderão nos Pontos de Vacinação.

Os profissionais de Saúde farão o cadastro das informações da vacina que será aplicada (Fabricante, Número de Lote, Data de validade) e a confirmação da vacinação no cadastro do paciente (Data, fabricante da vacina, dose (1<sup>a</sup> ou 2<sup>a</sup>)).

|           | CONTROLE SAUDE DIGITAL MG | ΡΟΙΚΤΟΣ DE VACIMAÇÃO CA | DASTRO - SAIR                                  |
|-----------|---------------------------|-------------------------|------------------------------------------------|
| adastro d | e profissional de saúde   |                         | Cadado de sos latos<br>do Mancijo<br>Cadado de |
|           | Ernel<br>Senta            |                         | pullisions de soude                            |
|           | Confirme a sentia         |                         |                                                |
|           |                           |                         |                                                |
|           |                           |                         |                                                |

Incluir o e-mail e uma senha provisória para o Profissional de Saúde.

Este profissional receberá um e-mail com as informações de acesso e passo a passo para complementar o cadastro com informações profissionais.

#### **Cadastro de Usuários**

Neste campo é possível o cadastro dos cidadãos que ainda não estão cadastrados no aplicativo Saúde Digital MG.

Na opção "Usuário – MG", clique em "Cadastro de Usuários" conforme imagem abaixo:

| audedigital.melriskid.com.br |                             | Ŷ                                |                     |            |      |
|------------------------------|-----------------------------|----------------------------------|---------------------|------------|------|
| CONTROLE SAÚDE DIGITAL MG    | DASHBOARD - MG <del>-</del> | USUÁRIO - MG +                   | PONTOS DE VACINAÇÃO | CADASTRO - | SAIR |
|                              |                             | Agendar Vacina<br>Cadastro de us | ção<br>uários       |            |      |

Preencha todos os dados pessoas do cidadão conforme imagem abaixo:

| E-mail                             |                     |                         |    |
|------------------------------------|---------------------|-------------------------|----|
|                                    |                     |                         |    |
| Senha                              |                     | Confirmar Senha         |    |
|                                    |                     |                         |    |
| CPF                                |                     | Celular                 |    |
|                                    |                     |                         |    |
| Nome da mãe                        |                     |                         |    |
|                                    |                     |                         |    |
| Gênero                             |                     | Data de Nascimen        | to |
| Selecione                          | ~                   | dd/mm/aaaa              |    |
| Сер                                | Endere              | ço                      |    |
|                                    |                     |                         |    |
| Número                             |                     | Cidade                  |    |
|                                    |                     |                         |    |
| UF                                 |                     | País                    |    |
|                                    |                     | BRASIL                  |    |
| Gestante                           | Selecio             | one o grupo prioritário |    |
| Selecione 🗸                        | Sem                 | 1 Dados                 | ~  |
| Economifique e course              |                     |                         | -  |
| especinque o grupo                 | o prioritario       |                         |    |
| Selecione 💙<br>Especifique o grupo | Serr<br>prioritário | n Dados<br>D            |    |

Com este cadastro o cidadão terá acesso ao aplicativo Saúde Digital MG.

No campo Senha, sugerimos uma senha para fácil memorização para o cidadão, no final do cadastro, informe qual o Grupo Prioritário para a vacinação, aceite os termos de uso e confirme os dados.

### Agendamento de vacinação para Usuários

Nesta opção é possível o agendamento da vacinação para o cidadão desde que ele já esteja cadastrado.

No campo "Usuário – MG" clique em "Agendar Vacinação", digite o CPF do paciente, escolha o Município, Bairro, Ponto de Vacinação, Data e Horário do agendamento para a vacinação.

| CONTROLE SAÚDE DIGITAL MG | DASHBOARD - MG -                                                                    | USUÁRIO - MG -                   | PONTOS DE VACINAÇÃO | CADASTRO - | SAIR |
|---------------------------|-------------------------------------------------------------------------------------|----------------------------------|---------------------|------------|------|
| Agendar Vacinação         |                                                                                     | Agendar Vacina<br>Cadastro de us | sção<br>uários      |            |      |
|                           | Saúde Digital M<br>cF<br>I<br>Municipio<br>Selecione<br>Barro<br>Penno de Vácinação | G                                |                     |            |      |
|                           | Data do Agendamento                                                                 |                                  |                     |            |      |
|                           | Horário do Agendamento                                                              | 0                                |                     |            |      |
|                           | Confirmar Dados                                                                     |                                  |                     |            |      |

## Liberação de idade mínima para vacinação

Nesta opção é possível a liberação de idade mínima para o agendamento da vacinação para o cidadão.

No campo "Usuário – MG" clique em "Faixa Etária Vacinação", conforme imagem abaixo:

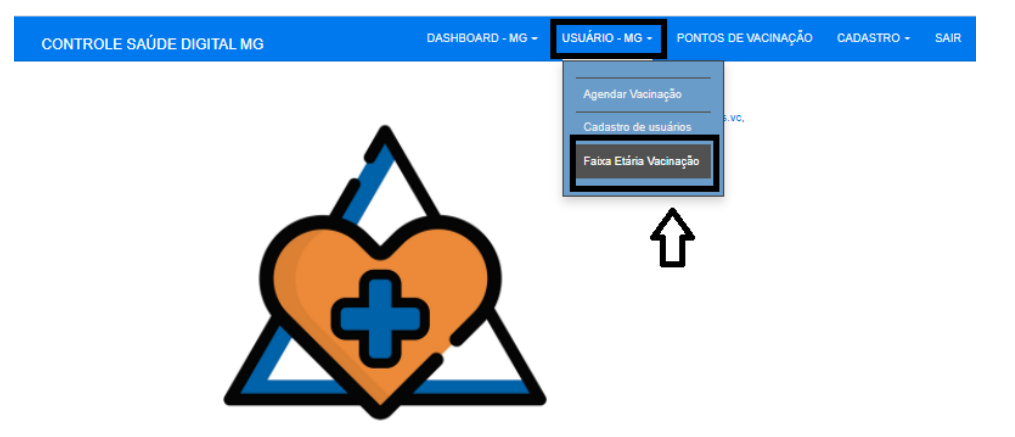

Escolha a idade mínima para a liberação do agendamento da vacinação e confirme os dados.

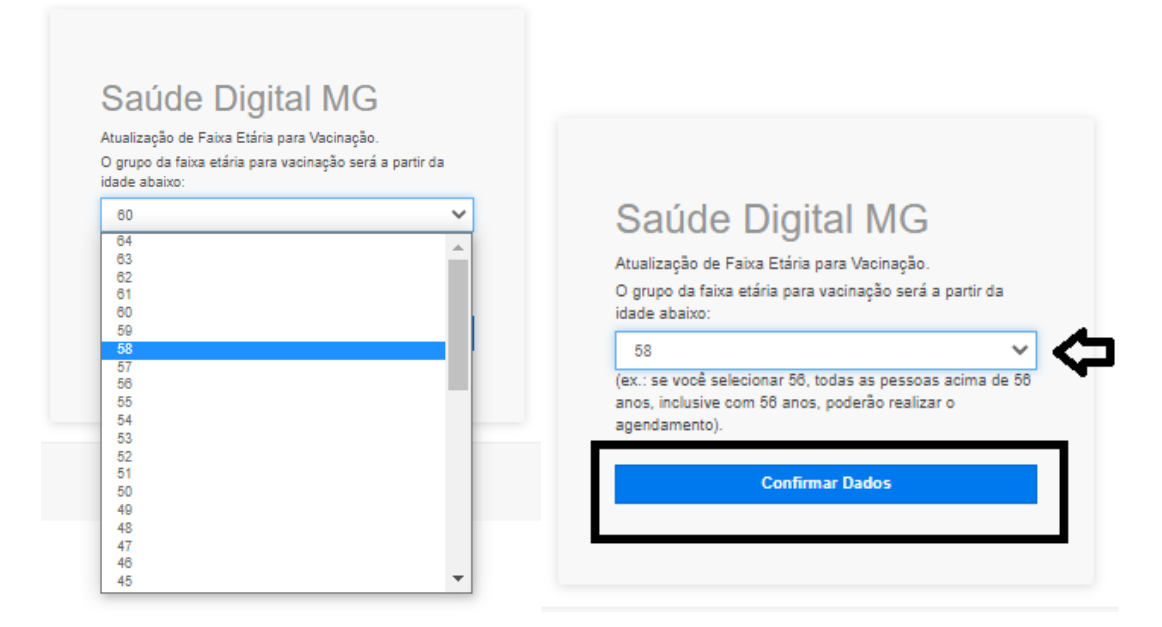

A partir deste momento, de acordo com a idade mínima cadastrada, os cidadãos até esta idade poderão realizar o agendamento da vacina.

## **Dashboards gerenciais**

Nesta opção, é possível a visualização em tempo real dos dados nos dashboards.

Na aba "Dashboard de Vacinação", teremos as informações em gráficos.

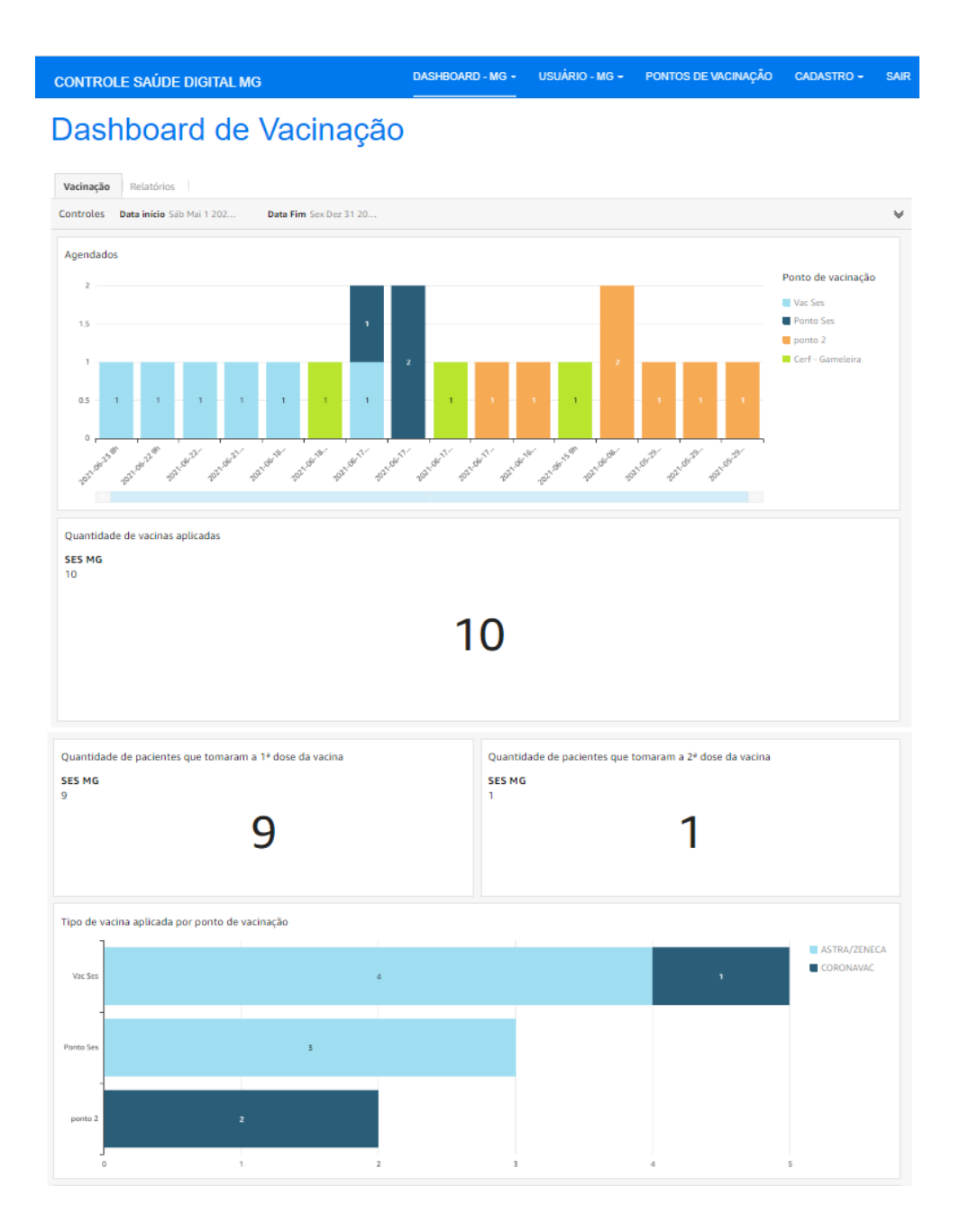

#### Na opção "Relatório" é possível a exportação dos dados em formato Excel:

| Ponto Vacinação         CNES do ponto de vacinação         Qtd. Vacinados         Qtd. Abstenções         Exportar para o                    2365               1             1 | pio Ponto Vacir | inação CNES do ponto o   | de vacinação |                |                 |                       |
|----------------------------------------------------------------------------------------------------|-----------------|--------------------------|--------------|----------------|-----------------|-----------------------|
| □ ponte z         12456         1         1           □ Ponto Ses         2554789         3         1                                                                           |                 |                          | Q            | Qtd. Vacinados | Qtd. Abstenções | Exportar para o Excel |
| - Pointo 365 23034703 5 1                                                                                                    | MG E ponto 2    | 2 123456<br>See 23664789 |              | 1              | 1               | Ocultar botões +/ -   |
| - Var Ses 963258 5 1                                                                                                    | Var Ses         | ses 23634789             |              | 5              | 1               |                       |
| □ Vac Ses 963258 5 1                                                                                                    | 🖂 Vac Ses       | s 963258                 |              | 5              | 1               |                       |

## Suporte ao usuário

O canal de atendimento para suporte é o e-mail: <u>suporte@techtools.vc</u>

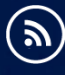

Œ

http://www.blog.saude.mg.gov.br

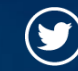

http://www.tiwitter.com/saudemg

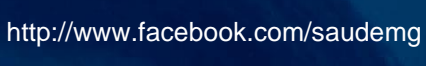

0

http://www.instagram.com/saudemg

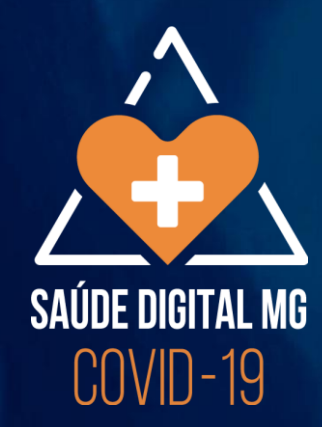